### 高企年度发展情况报表填报指南

#### 第一步: <u>http://www.innocom.gov.cn/</u>

| 申报管                                                                                                    | 理                                                                                  |                                                                     |                                                           |                                             |                                        |                  |   |
|----------------------------------------------------------------------------------------------------|------------------------------------------------------------------------------------|---------------------------------------------------------------------|-----------------------------------------------------------|---------------------------------------------|----------------------------------------|------------------|---|
| > 🕐 🏠   http://www.innocom.g                                                                                                    | jov.cn/                                                                            |                                                                     |                                                           |                                             | < 🗲 🗸   世界上最                           | 京奇的吉尼斯纪录 Q. 🛛 🛄  | 5 |
| 🔲 手机收藏夹 📸 百度一下 💼 跟王佩丰 🕓 02                                                                                                    | 规划 🦳 高企申报 📄 国科                                                                     | 元 🤣 火炬中心                                                            |                                                           |                                             |                                        |                  |   |
| -                                                                                                    |                                                                                    |                                                                     |                                                           |                                             | 返回火炬中心首页                               | 设为首页   收藏        |   |
| <b>高企认定</b><br>INNOVATION COMPANY                                                                                                    | 高新t                                                                                | 技术企业认                                                               | 人定管理                                                      | 工作网                                         | 靖输入搜索                                  | 文字 搜索            |   |
| 首页    高企新闻                                                                                                    | 通知通告                                                                               | 政策文件                                                                | 地方动态                                                      | 公示公告                                        | 在线培训                                   | 咨询电话             |   |
|                                                                                                    | 科技部火炬中心<br>随着新修订的(高新社<br>2016年7月19日和26<br>头和云南昆明分两个片                               | 日开2016年全国高航<br>株企业以定管理か法)和<br>日,科技部火炬中心召开了<br>(区召开),全国36个省市         | 所技术企业认定管理<br>(高新技术企业认定管理工<br>全国高新技术企业认定管理<br>科技部门相关负责人参加了 | <b>匚作会</b><br>作指引) 的没布,<br>匚作会(在内蒙古包<br>会议。 | <b>专家管理</b><br>查<br>企业名称(统一社会信)<br>登证码 | <b>申报管理</b>      |   |
| 小事流程 2                                                                                                    |                                                                                    | > <mark>(</mark> ]                                                  |                                                           | → <b>同</b> —<br>备案                          | → <b>□</b> —<br>公示                     | → <u>園</u><br>证书 |   |
| B         高新技术企业各案信息           以定路室信息         更名音案信息         复車留書           日         北京市         日           一天津市         日         河北官 | <ul> <li>高企新闻 通</li> <li>・ 火炬中心推进</li> <li>・ 火炬中心召开</li> <li>・ 2017年度全国</li> </ul> | <b>印通告 地方动态</b><br>2019年高新技术企业管理服<br>2018年全国高新技术企业议<br>高新技术企业认定管理人员 | 9务工作<br>定管理工作会<br>专题培训班成功举办                               | 2019-04-19<br>2018-04-19<br>2017-06-14      | <ul> <li></li></ul>                    | Ĺ                |   |

### 第二步: 进入登录页面

推荐使用 360 浏览器(极速模式)和谷歌浏览器

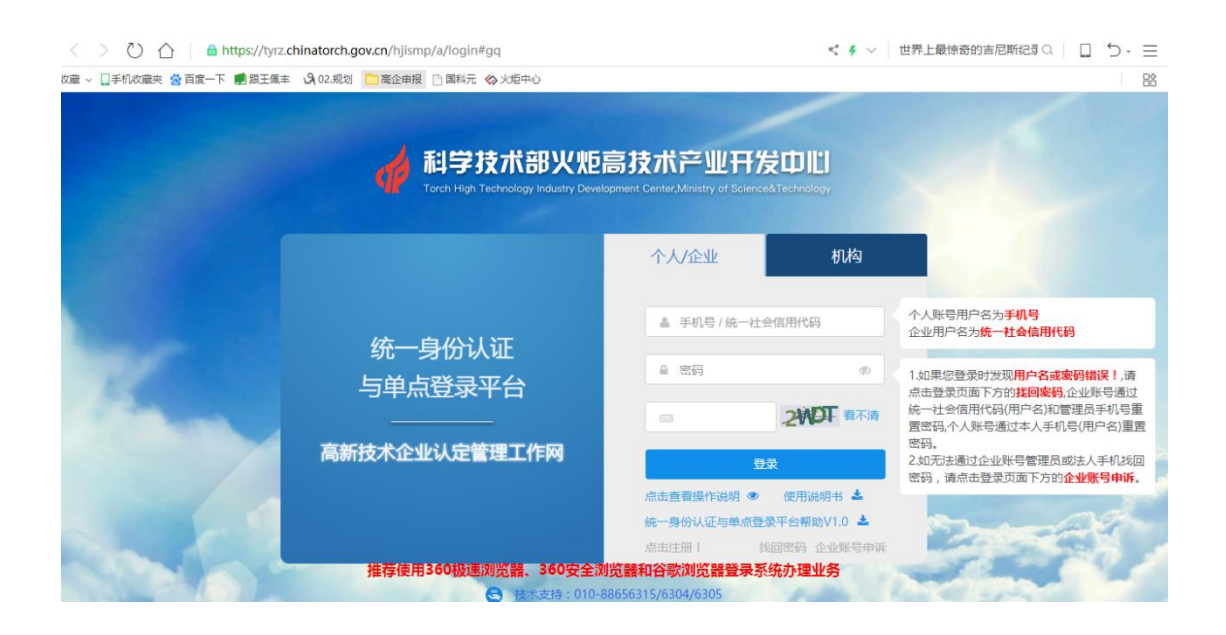

#### 第三步: 使用统一社会信用代码和密码登录系统

注意:很久以前的用户名和密码已经不能使用,在2018年6月份左右,火炬中心进行 了业务整合,现在需使用统一社会信用代码作为用户名<sub>登录系统</sub>

#### 第一次使用改版后的系统,必须要重置密码。

如果系统中预存的联系人或法人电话可以正常使用,直接使 用找回密码功能,参见第**四**步;

如果系统中预存的联系人或法人电话不可以正常使用,使用 企业账号申诉功能,参见第五步;

# 第四步:点击找回密码

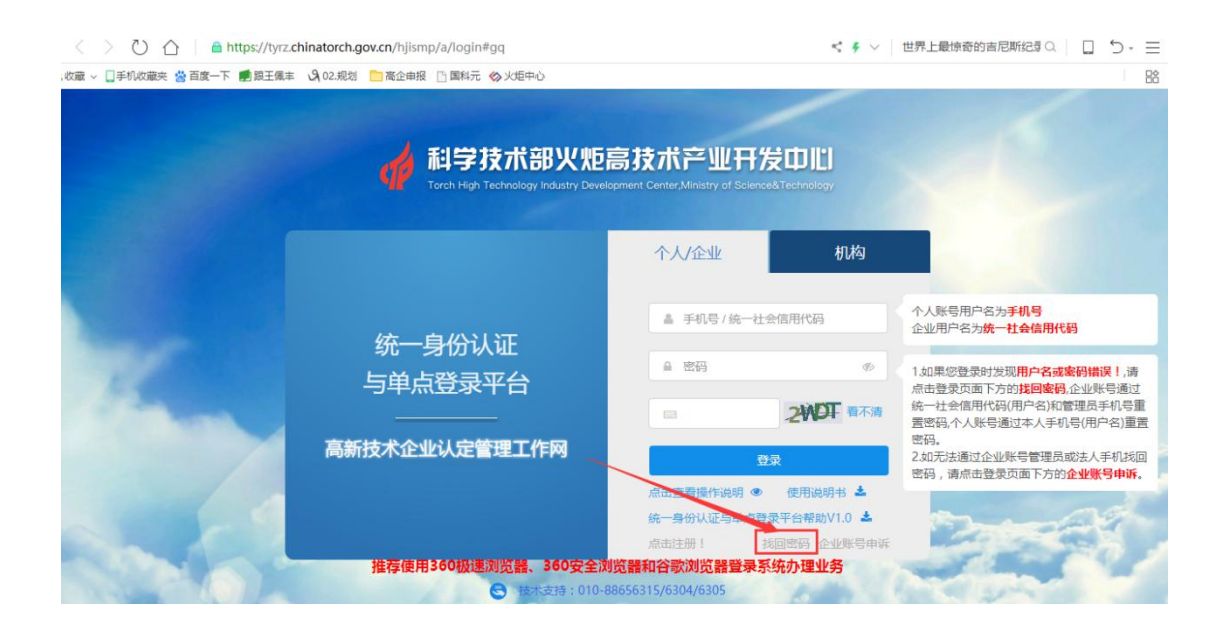

#### 找回"企业账号"的密码

(1) 输入统一社会信用代码,点击"查找账号信息"按钮。

| 🌈 科技部火炬高技 | 术产业开发中心 | Ú.               |                          |                         |                       |     |        |  |
|-----------|---------|------------------|--------------------------|-------------------------|-----------------------|-----|--------|--|
|           |         |                  |                          | 找回密码                    | 马                     |     | *号为必填项 |  |
|           | 个人账号    | 企业账号             |                          |                         |                       |     |        |  |
|           |         |                  |                          |                         |                       |     |        |  |
|           |         | *用户名:            | 统一社会信用代码                 | 3                       | 查找账号信息                |     |        |  |
|           |         | *手机类型:           | 📀 管理员手机号                 | ○ 法人手持                  | nę                    |     |        |  |
|           |         | *手机号:            | 请输入                      | 发送验证研                   | 5                     |     |        |  |
|           |         | * 密码:            | 长度8到18位,必须               | 范包含大小写字                 | 母和数字 🌮                |     |        |  |
|           |         | * 确认密码:          | 两次密码请保持一                 | 一致                      | Ø                     |     |        |  |
|           |         | 温馨提示             |                          |                         |                       |     |        |  |
|           |         | 1、用户名是<br>2、新密码是 | 指企业统一社会信用(<br>指输入用户需重置的) | 代码 ( 本系统 /<br>新密码即可 , 旧 | 、支持自定义用户4<br>1密码自动作废。 | 4); |        |  |

(2) 页面上会给出系统内预留的企业的联系人和法人信息

如果提示的联系电话您觉得熟悉,可以找到并可以使用,直接使用该手机设置密码即可;

如果提示的联系电话您不能使用了,请转到第五步,进行企业账号申诉

|      |                                                                                                    | 找回密码                                                                                                    | * 룩 |
|------|----------------------------------------------------------------------------------------------------|----------------------------------------------------------------------------------------------------|-----|
| 个人账号 | 企业账号                                                                                                    |                                                                                                    |     |
|      | * 提示<br>*手<br>您好,贵企业当<br>管理员:<br>法人: 法<br>您可通过管理员<br>回密码,请进行<br>* 确<br><u>温馨提示</u><br>1、用户名是指企业统<br>2、新密码是指输入用 | (家)     (家)     (x)     (x)     (x) |     |

(3) 给手机发送验证码

注意手机号是联系人的还是法人的,选中对应的类型。输入手机号后,

发送验证码,并设置新的密码即可

## 第五步: 企业账号申诉

| O O A https://tyrz.chinatorch.gov.cn/hjismp/a/login     A https://tyrz.chinatorch.gov.cn/hjismp/a/login     A http | * # >   策略游戏花式送元宝 Q   ] つ - 三                                            |
|----------------------------------------------------------------------------------------------------|--------------------------------------------------------------------------|
| 蔵 - 🗍 手机收藏夹 🐕 百度一下 💼 跟王佩丰 💫 02.規划 🛅 高企申报 🕑 国科元 🏈 火炬中心                                                                                                    | 88                                                                       |
| 和学技术部火炬高技术产<br>Torch High Technology Industry Development Center, Minist                                                                                                    | 业开发中比<br>y of Science&Technology                                         |
|                                                                                                    | 业 服务机构/管理部门                                                              |
| 统一身份认证                                                                                                    | 各/統一社会信用代码<br>企业用户名为 <b>统一社会信用代码</b>                                     |
| 与单点登录平台                                                                                                    | ⑦ 1.如果您登录时发现用户名或客码错误! 请<br>点击登录页面下方的找回案例。企业账号通过<br>统一社会信用代码(用户名)和管理员手机号重 |
| 科技部火炬中心综合业务办理平台                                                                                                    | 2 1 1 1 1 1 1 1 1 1 1 1 1 1 1 1 1 1 1 1                                  |
| 統一号份以<br>点由注册!<br>推荐使用360极速浏览器、360安全浏览器和谷歌浏览<br>〇 技术支持:1010-88656315/6304/63                                                                                                    | 正与单点登录平台等的 2 ▲                                                           |

在如下的页面上,将要求的信息填写完整后,点击提交。提交后,页面提示等待3个工作日审核,我们加快审核进度,一般一个工作日就可以审完。

申诉审核通过后,新的联系人手机号中会收到短信,短信中包含密码,初始密码为"a手机号"。

|           | 企业             | 业账号申诉                   |
|-----------|----------------|-------------------------|
| 统一社会信用代码( | 青与营业执照保持一致)    | 企业名称(请与营业执照保持一致)        |
| 请输入       | 查找账号信息         | 请输入                     |
| 新管理员姓名    |                | 新管理员邮箱                  |
| 请输入新管理员如  | 招              | 请输入新管理员邮箱               |
| 新管理员手机    |                |                         |
| 新管理员手机    | 发送验证码          |                         |
| 营业执照: 道   | 译文件            | 附件: 选择文件 下载申诉函          |
| 请上传加盖企业公  | 2章的营业执照(副本)扫描件 | 请点击下载申诉函,填写并加盖公司公章后扫描上传 |

#### 第六步: 企业账号登录

如图所示,使用"个人/企业",选中后,为灰底。输入 统一社会信用代码和密码登录进入系统中。

|     | 和学技术部义矩<br>Torch High Technology Industry Devel | 高技术产业开发<br>opment Center/Ministry of Science&    | Technology               | 1E                                                                                                    |
|-----|-------------------------------------------------|--------------------------------------------------|--------------------------|----------------------------------------------------------------------------------------------------|
|     |                                                 | 个人/企业                                            | 机构                       |                                                                                                    |
|     | 统一自公计证                                          | ▲ 手机号/统一社会(                                      | 言用代码                     | 个人,账号用户名为 <b>手机号</b><br>企业,用户名为 <b>统一社会信用代码</b>                                                          |
|     | 与单点登录平台                                         |                                                  | ッ<br>ZBNQ 看不清            | 1.51.果您登录时发现用户名或案码错误!;<br>点:#登录页面下方的 <b>找回案码</b> ,企业账号通<br>统一社会信用代码(用户名)和管理员手机号<br>置客码,个人账号通过本人手机号(用户名)重 |
| 1   | 高新技术企业认定管理工作网                                   | 登录<br>点击查看操作说明 ●                                 | 使用说明书 🛓                  | 密码。<br>2.如无法通过企业账号管理员或法人手机≵<br>密码,请点击登录页面下方的企业账号申i                                                       |
| 250 |                                                 | 统一身份认证与单点登录<br>点击注册!     我距                      | 平台帮助V1.0 👗<br>回密码 企业账号申诉 |                                                                                                    |
|     | 推荐使用360极速浏览器、360安全浏<br>技术支持:010-8               | <mark>)览器和谷歌浏览器登录系约</mark><br>38656315/6304/6305 | 杭办理业务                    | And the second second                                                                                    |

第七步:进入系统后,找到"高新技术企业 认定",点击"我要办理"

| 首页         企业服务           修改企业注册信息         企业服务           业务系统授权         中国创新创业大赛           修改管理员信息         高新技术企业认定           成改账号密码         企业服务           操作说明         和技能V定统计调查                                                                                                    | 🍻 统一身份认                                                                                                    | 证与单点登录平台                       | ▲ 總好, ■ ■ ■ ■ ■ ■ ■ ■ ■ ■ ■ ■ ■ ■ ■ ■ ■ ■ ■                                                                                                    |
|----------------------------------------------------------------------------------------------------|----------------------------------------------------------------------------------------------------|--------------------------------|----------------------------------------------------------------------------------------------------|
| 全国技术先进型服务企业业务办理     カ事指摘 我愛力理 我要奇詞     ・     ・     エアルビルド オンド クラーナ     ・     ・     ・     ・     ・     ・     ・     ・     ・     ・     ・     ・     ・     ・     ・     ・     ・     ・     ・     ・     ・     ・     ・     ・     ・     ・     ・     ・     ・     ・     ・     ・     ・     ・     ・     ・     ・     ・     ・     ・     ・     ・     ・     ・     ・     ・     ・     ・     ・     ・     ・     ・     ・     ・     ・     ・     ・     ・     ・     ・     ・     ・     ・     ・     ・     ・     ・     ・     ・     ・     ・     ・     ・     ・     ・     ・     ・     ・     ・     ・     ・     ・     ・     ・     ・     ・     ・     ・     ・     ・     ・     ・     ・     ・     ・     ・     ・     ・     ・     ・     ・      ・      ・      ・      ・      ・      ・      ・      ・      ・      ・      ・      ・      ・      ・      ・      ・      ・      ・      ・      ・      ・      ・      ・      ・      ・      ・      ・      ・      ・      ・      ・      ・      ・      ・      ・      ・      ・      ・      ・      ・      ・      ・      ・      ・      ・      ・      ・      ・      ・      ・      ・      ・      ・      ・      ・      ・      ・      ・      ・      ・      ・      ・      ・      ・      ・      ・      ・      ・      ・      ・      ・      ・      ・      ・      ・      ・      ・      ・      ・      ・      ・      ・      ・      ・      ・      ・      ・      ・      ・      ・      ・      ・      ・      ・      ・      ・      ・      ・      ・      ・      ・      ・      ・      ・      ・      ・      ・      ・      ・      ・      ・      ・      ・      ・      ・      ・      ・      ・      ・      ・      ・      ・      ・      ・      ・      ・      ・      ・      ・      ・      ・      ・      ・      ・      ・      ・      ・      ・      ・      ・      ・      ・      ・      ・      ・      ・      ・      ・      ・      ・      ・      ・      ・      ・      ・      ・      ・      ・      ・     ・      ・     ・       ・      ・      ・      ・     ・     ・     ・     ・     ・     ・     ・     ・     ・     ・     ・     ・     ・     ・     ・     ・     ・     ・     ・     ・     ・     ・     ・     ・     ・     ・     ・     ・     ・     ・     ・     ・     ・     ・ | <ul> <li>第二、2、10,000</li> <li>首页</li> <li>修改企业注册信息</li> <li>业务系统版权</li> <li>修改管理录信息</li> <li>修改管理录信息</li> <li>修改账号密码</li> <li>操作说明</li> </ul> |                                | シッキ指摘         我要力理         我要高面           クキ指摘         我要一世         我要咨面           ク事指摘         我要力理         我要咨面           ク事指摘         我要力理         我要咨面           ク事指摘         我要力理         我要咨面           ク事指摘         我要力理         我要咨面           ク事指摘         我要力理         我要咨面 |
| 中国创新挑战赛         力事指南         我愛加賀         我要查询           市政单位:約450×6500×6700 </th <th></th> <th>中国创新挑战赛<br/>参加单位:相比雷火和国政本产业开发中心</th> <th>クリート ステレス 1000000000000000000000000000000000000</th>                                                                                                    |                                                                                                    | 中国创新挑战赛<br>参加单位:相比雷火和国政本产业开发中心 | クリート ステレス 1000000000000000000000000000000000000                                                                                                    |

# 第八步:进入高企系统中,找到"企业发展 情况报表 (年报)",点击"添加"

| <b>资高企认定</b><br>NHOVATION COMPANY          |      |              |             |             | 企业核心信息修改完成后,<br>进行信息同步 | 请点击此按钮X       |
|--------------------------------------------|------|--------------|-------------|-------------|------------------------|---------------|
| 信息导航<br>首页<br>企业注册信息管理                     | 企业发  | 展情况报表填写      |             |             |                        | 添加            |
| 高新技术企业更名                                   |      | 企业年报所属年份     | 创建时间        | 最近更新时间      | 年报状态                   | 操作            |
| 高企认定申报                                     |      | 2015         | 2016-07-18  | 2016-08-16  | 认定机构通过                 |               |
| 企业发展情况报表(年报)                               |      | 2017         | 2018-04-27  | 2018-04-27  | 认定机构通过                 |               |
| 查询高企证书                                     |      | 2016         | 2017-05-02  | 2017-05-04  | 认定机构通过                 |               |
| 查询审批进度<br>知识产权申诉<br>版本历史(new)<br>问题建议(new) |      |              |             | 首           | ᡚ 4 1 → 末页             | 每页显示 10 V 共3条 |
| 账号<br>【】】】】】<br>泡出器录                       | 承办单位 | :科技部火炬高技术产业开 | 发中心 开发单位:北京 | 中科院软件中心有限公司 | 咨询电话(点击查看)             |               |

# 第九步:年报添加

| 导航<br>·          |                    | 2018年度高新技术    | 术企业发展情况报表     | *号为必填项       |
|------------------|--------------------|---------------|---------------|--------------|
| !<br>/注册信息管理     | 企业名称*              |               |               | 获取统计系统高企年报数据 |
| (技术企业更名          |                    | ,             | L             |              |
| 认定申报             | 组织机构代码或统一社会信用      | 代码*           | 所属地区*         | 如果在统计调查新     |
| 发展情况报表(年报)       | C                  |               |               | 统中填写了年报,     |
| 高企证书             | 高新技术企业认定证书编号*      |               | 高新技术企业认定时间*   | 过此按钮即可获取     |
| ∽权申诉             | • • 335            |               | 2017-10-25    | 应的数据到本页面     |
| 5史(new)          | 企业是否上市*            |               | 上市时间*         |              |
| 圭议(new)          | 否                  |               |               |              |
|                  | 上市类型*              |               | 股票代码*         |              |
| 1108726365772E , | 企业联系人*             |               | 联系由任*         |              |
| _                | 连始入                |               | 吉始入           |              |
| R.               |                    |               |               |              |
|                  | 本年度获得的知识产权数(没      | 有获得填数字0)*     |               |              |
|                  | 发明专利               | 国防专利          | 植物新品种         | 国家级农作物品种     |
|                  | 请输入                | 请输入           | 请输入           | 请输入          |
|                  | 国家新药               | 国家一级中药保护品种    | 焦成电路布图设计专有权   | 实用新型         |
|                  | 请输入                | 请输入           | 请输入           | 请输入          |
|                  | 外观设计               | 软件著作权         |               |              |
|                  | 请输入                | 请输入           |               |              |
|                  |                    |               |               |              |
|                  | 本年度人员情况(人)*        |               |               |              |
|                  | 职工总数               | 科技人员数         | 新增就业人数        | 吸纳高校应届毕业生人数  |
|                  | 请输入                | 请输入           | 请输入           | 请输入          |
|                  |                    |               |               |              |
|                  | 企业本年度财务状况(力元)      | *             |               |              |
|                  | 总收入                | 销售收入          | 净资产           | 高新技术产品(服务)收入 |
|                  | 请输入                | 请输入           | 请输入           | 请输入          |
|                  | 纳税总额               | 享受高企政策减免的所得税  | 利润总额          | 出口创汇总额(人民币)  |
|                  | 请输入                | 请输入           | 请输入           | 请输入          |
|                  | 研究开发费用额            | 其中:在中国境内研发费用额 | 其中:基础研究投入费用总额 |              |
|                  | WT2 U2 T2ACAC/TDRA |               |               |              |

# 第十步:保存并提交

如果提交成功,则会显示"已提交"的状态

# 第十一步:如果年报数据填错,需要退回, 请联系各地认定办公室

| <b>麦高企认定</b><br>INNEWATION COMPANY |                                               |               |             |             | 企业核心信息修改完成后进行信息同步 | ,请点击此按 <b>田</b> X |  |
|------------------------------------|-----------------------------------------------|---------------|-------------|-------------|-------------------|-------------------|--|
| 信息导航<br>首页<br>企业注册信息管理             | 企业发                                           | 展情况报表填写       |             |             |                   | 添加                |  |
| 高新技术企业更名                           |                                               | 企业年报所属年份      | 创建时间        | 最近更新时间      | 年报状态              | 操作                |  |
| 高企认定申报                             |                                               | 2015          | 2016-07-18  | 2016-08-16  | 认定机构通过            |                   |  |
| 企业发展情况报表(年报)                       |                                               | 2017          | 2018-04-27  | 2018-04-27  | 认定机构通过            |                   |  |
| 查询高企证书                             |                                               | 2016          | 2017-05-02  | 2017-05-04  | 认定机构通过            |                   |  |
| 查询审批进度<br>知识产权申诉<br>版本历史(new)      | 进度<br>申诉<br>(new) 首页 4 1 → 末页   毎页显示 10 ~ 共3条 |               |             |             |                   |                   |  |
| 问题建议 <mark>(new)</mark>            |                                               |               |             |             |                   |                   |  |
| <sup>968</sup><br>He shortkorked , | 咨询电话,联系各地认定办公室                                |               |             |             |                   |                   |  |
| 您好!<br>退出登录                        | 承办单位                                          | :科技部火炬高技术产业开发 | 这中心 开发单位:北京 | 中科院软件中心有限公司 | 咨询电话(点击查看)        |                   |  |